## Ligação aos servidores Web e Home via FTP TLS/SS

Neste documento são apresentados os passos necessários para aceder via FTP TLS/SSL aos servidores web.isr.uc.pt e home.isr.uc.pt.

 1 - Efectuar o download e instalar o Cyberduck. Para efectuar o download clique aqui (seleccionar Windows ou Mac OSX).

**2** - Abrir o Cyberduck, clicar em Open Conection, seleccionar FTP-SSL (Explicit AUTH TLS) e de seguida preencher o endereço do servidor, assim com o seu utilizador e respectiva password:

| @home.deec.uc. File Edit View Go Boo | pt – FTP-SSL<br>kmark Window Help                                                                                                    | Unre     | egistered |          |       | ×          |
|--------------------------------------|----------------------------------------------------------------------------------------------------|----------|-----------|----------|-------|------------|
| Open Connection                      | Action Action Get Info Refresh                                                                                                    | nsfers   |           |          | Disco | onnect     |
| 🔚 🖪 🎯 🔤 🗖                            | ▶ /                                                                                                    |          | ~         | ▲ Searc  | :h    | Q          |
| Filename                             | Open Connection         Image: FTP-SSL (Explicit AUTH TLS)         Server:       home.fisr.uce.pt:         URL:       ftps://user@home.deec.uc.pt:         URL:       ftps://user@home.deec.uc.pt:         Username:       user         Password:       ●         □       Anonymous Login         □       Save Password         Image: Connect       Call         Image: More Options       Connect | ∠<br>21÷ | Size      | Modified |       |            |
|                                      |                                                                                                    |          |           |          |       | <u>a</u> : |

**3** – Após a ligação estabelecida pode iniciar a transferência de ficheiros entre o servidor e a sua máquina.

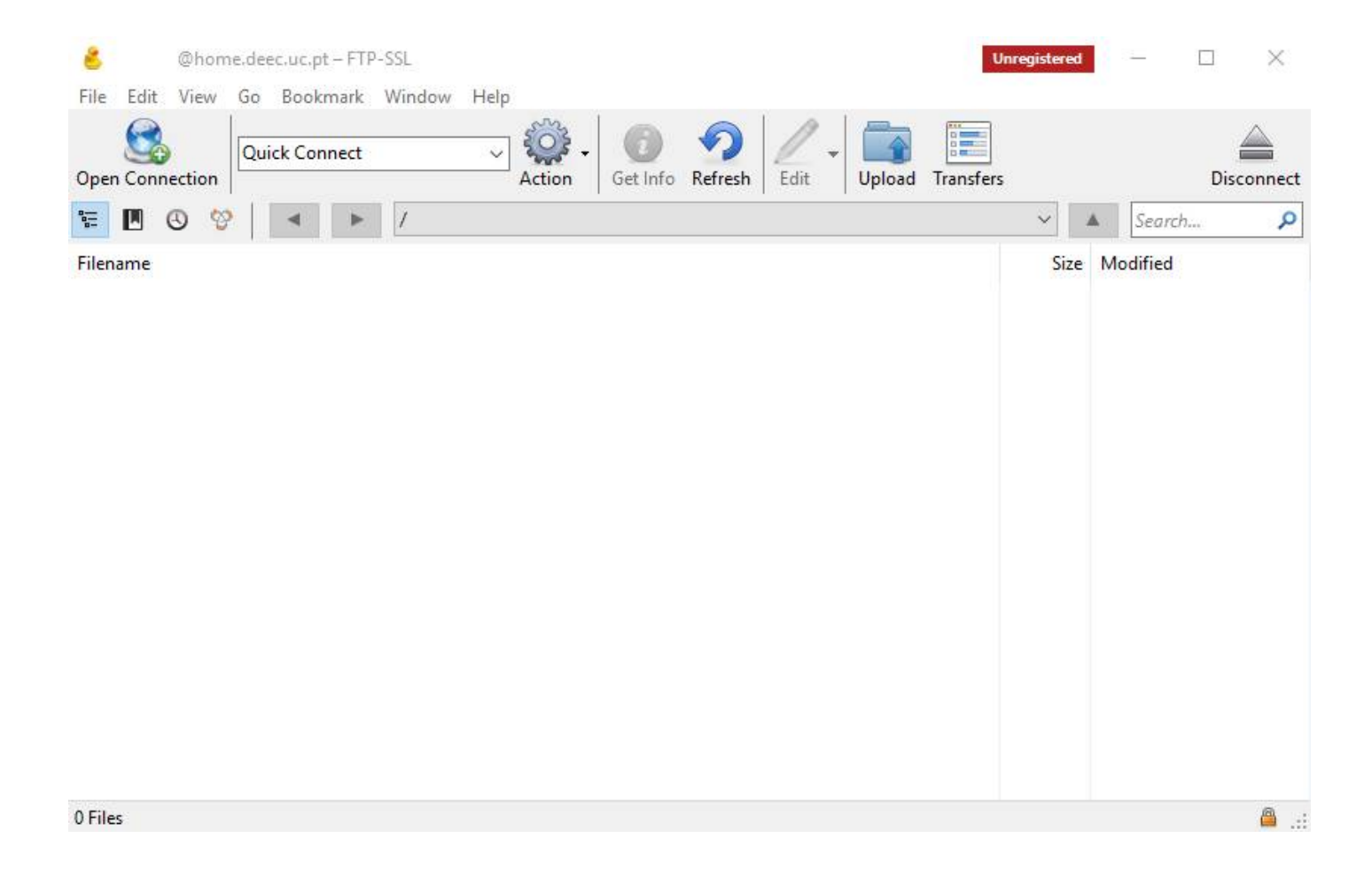

Revision #4 Created 2 June 2022 11:46:11 by Rafael Ribeiro Updated 9 May 2023 16:06:53 by Rui Cadima